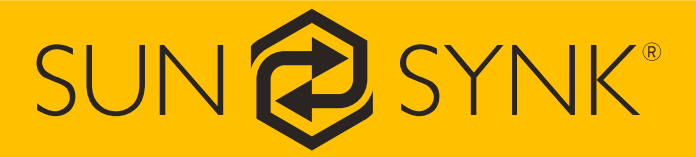

# Hybrid Parity (Super) Inverter

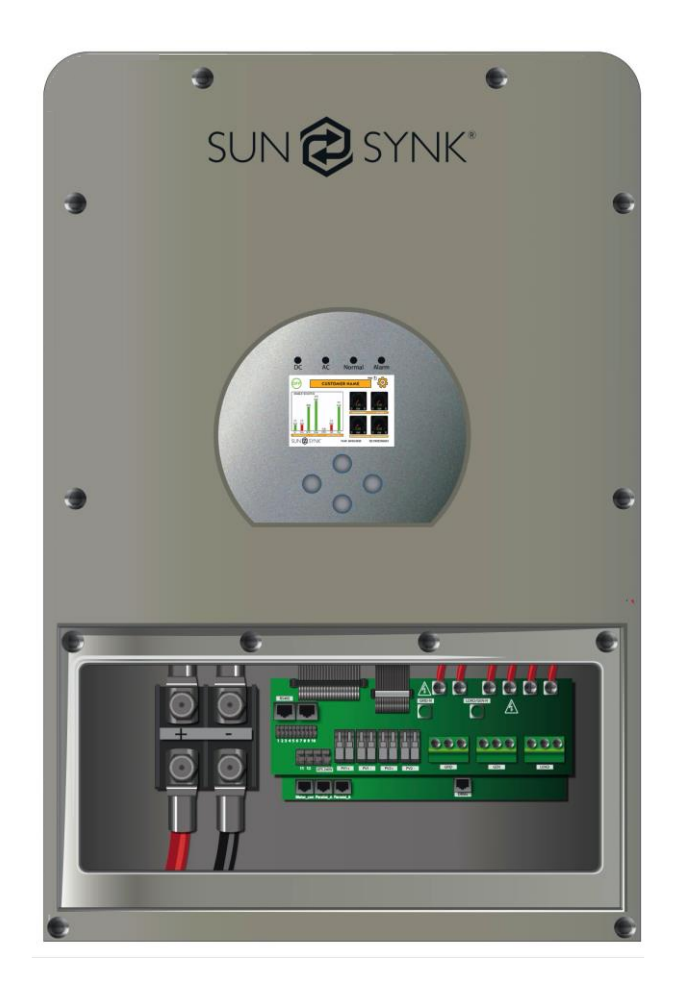

## **USER MANUAL**

Global Tech China Ltd, 3 Floor, Wai Yip Industrial Building.171 Wai Yip Street, Kwun Tong, Kowloon, Hong Kong. Tel: +852 2884 4318 Fax: +8522884 4816 www.sunsynk.com / sales@globaltech-china.com / www.globaltechhk.com

| <u>1.</u>  | TUNING THE INVERTER ON/OFF / BUTTONS AND LEDS |
|------------|-----------------------------------------------|
| 1.1.       | Switching the Inverter ON/OFF                 |
| <u>2.</u>  | HOME PAGE4                                    |
| 2.1        | BATTERY ENERGY IN/OUT                         |
| 2.2        | STATE OF CHARGE (SOC)4                        |
| 2.3        | SOLAR6                                        |
| 2.4        | GEN                                           |
| 2.5        | SELL / BUY6                                   |
| 2.6        | SOLAR / TURBINE DIAL6                         |
| 2.6        | AC LOAD DIAL                                  |
| 2.7        | BATTERY DIAL                                  |
| 2.8        | Grid Dial7                                    |
| 2.9        | Settings Icon                                 |
| 2.1        | D. STATUS ICON                                |
| <b>2.1</b> | 1. REAL TIME AND SERIAL NUMBER                |
| <u>3.</u>  | ACCESSING SYSTEM REPORT PAGES                 |
| 3.1        | Accessing Status Page                         |
| 3.2        | ACCESSING SYSTEM FLOW PAGE                    |
| 3.3        | ACCESSING GENERATION AND USAGE HISTORY FILES  |
| 3.4        | ACCESSING FAULT CODES                         |
| <u>APF</u> | PENDIX15                                      |

## 1. Tuning the inverter ON/OFF / Buttons and LEDs

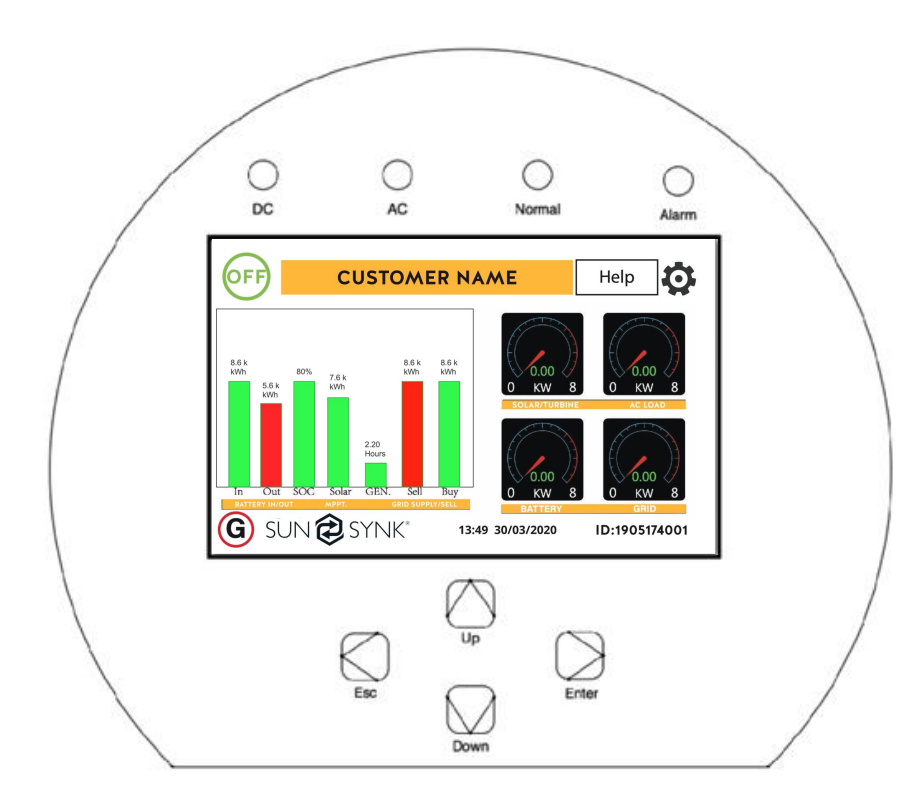

| LED in | Meaning               |                               |
|--------|-----------------------|-------------------------------|
| DC     | Green LED solid light | PV connection normal          |
| AC     | Green LED solid light | Grid connection normal        |
| Normal | Green LED solid light | Inverter functioning normally |
| Alarm  | Red LED solid light   | Fault                         |

| Function Key                         | tion Key Description                                                     |  |
|--------------------------------------|--------------------------------------------------------------------------|--|
| Esc                                  | To exit the previous mode                                                |  |
| Up                                   | Increase the value of a setting                                          |  |
| Down Decrease the value of a setting |                                                                          |  |
| Enter                                | Confirm setting change (If not pressed each time the setting will not be |  |
|                                      | saved)                                                                   |  |

## 1.1. Switching the Inverter ON/OFF

Once the inverter has been properly installed and the batteries are connected, press the on/off button (located on the left side of the case) to turn-on the system.

www.sunsynk.com SUN 🔁 SYNK\*

When the system is connected without a battery but connected with either PV or grid and the on/off button is switched off, the LCD will still light up (display will show off). In this condition, when switching on the on/off button and selecting no battery, the system can still work.

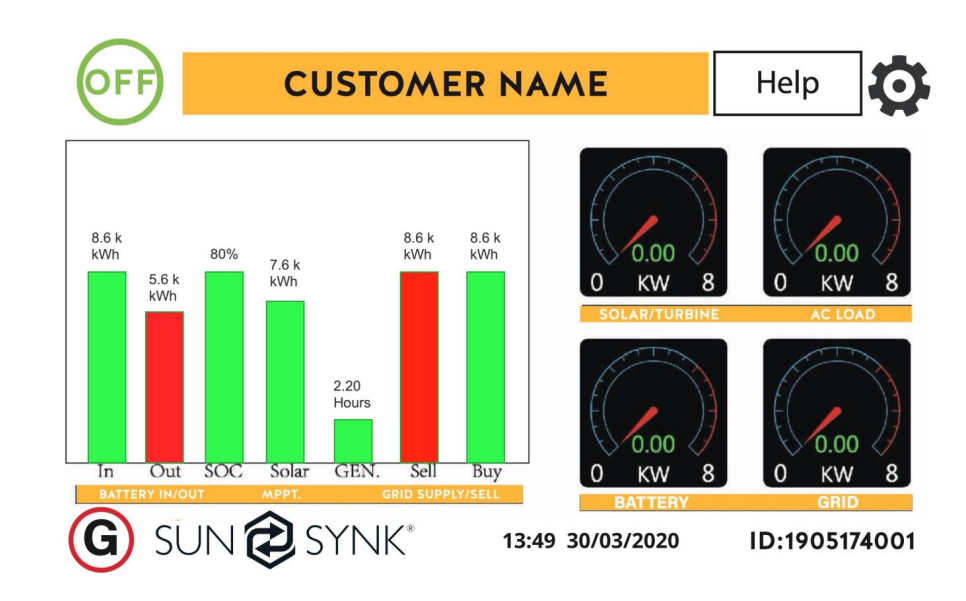

## 2. Home Page

The home screen is the essential page of the Sunsynk inverter. This page displays the realtime status of your system, as well as the daily production and power usage. Also, from the home screen, you can access a lot of information about the inverter.

## 2.1. Battery Energy IN/OUT

This part of the chart is the total energy into the battery during the day. It presents the total energy amount that charged the battery (IN) and all the energy provided by the battery (OUT). The IN value needs to be higher than the OUT, otherwise, the battery will go flat.

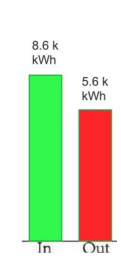

## 2.2. State of Charge (SOC)

Depending on how the installer has set the inverter, this value is shown on the display as in the chart on the right. SOC represents the battery charge as a percentage value. However, whether the inverter is not communicating to the battery via the BMS, the battery management system, or you are using gel type batteries this figure can be either inaccurate or expressed as a voltage.

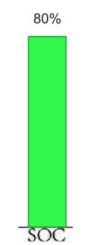

SUNSYNK PARITY INVERTER CHARGE VOLTAGE

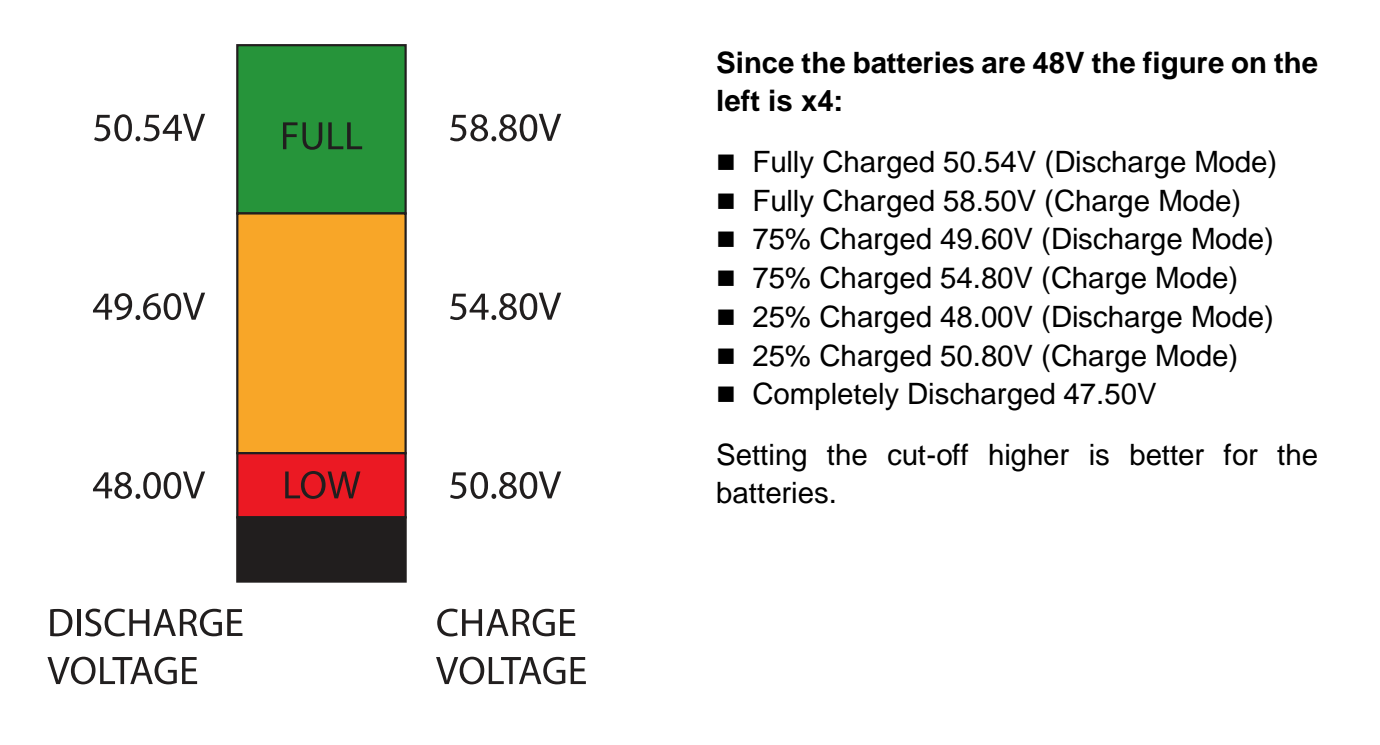

The batteries normally used in the recommended Sunsynk systems are AGM lead acid or lithium battery bank. ('AGM' The Absorbed Glass Matt construction allows the electrolyte to be suspended near the plate's active material. In theory, this enhances both the discharge and recharge efficiency.)

#### **State of Charge**

**Bulk**: Involves about 80% of the recharge in which the charger current is held constant (in a constant current charger), and voltage increases. The properly sized charger will give the battery as much current as it will accept up to charger capacity (25% of battery capacity in Amp hours)

**Absorption**: Remaining charge equals 20%, approximately. It makes the charger to hold the voltage at the charger's absorption voltage (between 14.1 VDC and 14.8 VDC, depending on charger set points) and decreasing the current until the battery is fully charged.

**Float**: The charging voltage is reduced to between 13.0 VDC and 13.8 VDC and held constant, while the current is reduced to less than 1% of battery capacity. This mode can be used to maintain a fully charged battery indefinitely.

**Equalisation**: This is essentially a controlled overcharge (the peak voltage the charger) that attains at the end of the BULK mode (absorption voltage) an equalisation voltage, but technically it's not. Higher capacity wet (flooded) batteries sometimes benefit from this procedure, particularly the physically tall batteries. The electrolyte in a wet battery can stratify over time, if not cycled occasionally. In equalisation, the voltage is brought up above typical peak charging

Hybrid Parity (Super) Inverter - User Manual

voltage well into the gassing stage and maintained for a fixed (but limited) period. This stirs up the chemistry in the entire battery, "equalising" the strength of the electrolyte, and knocking off

## 2.3. Solar

This column bar is the power produced by the photovoltaic system for 24 hours. This value resets automatically at midnight every day.

any loose sulfating that may be on the battery plates.

## 2.4. GEN

If you have a generator connected to your system this will show the total operating time of your generator for 24 Hours.

## 2.5. Sell / Buy

This chart shows the total power that you have bought or sold to the grid in the last 24 hours. This value resets automatically at midnight every day.

## 2.6. Solar / Turbine Dial

This dial presents the instantaneous power produced by the solar system / wind turbine.

#### 2.6. AC Load Dial

This dial presents the instantaneous power consumed by the load.

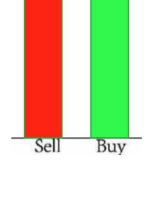

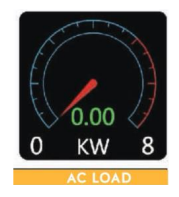

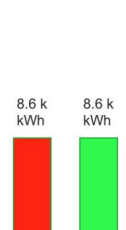

GEN.

7.6 k kWh

www.sunsynk.com SUN 🔁 SYNK\*

## SUN 🔁 SYNK<sup>®</sup> www.sunsynk.com

## 2.7. Battery Dial

This dial presents the instantaneous power consumed or supplied by the batteries.

## 2.8. Grid Dial

This dial presents the instantaneous power consumed or exported to the grid. If the dial shows a negative value it means that the inverter is injecting power into the grid.

## 2.9. Settings Icon

This gear icon accesses all the inverter settings (it may be locked). Unless you know what to do, it is suggested that only photovoltaic installers adjust these settings.

## 2.10. Status Icon

This will indicate whether the inverter is being remote controlled or updated. Also, it indicates fault codes.

## 2.11. Real Time and Serial Number

The home page also show the real time and the inverter serial <sup>13:49</sup> <sup>30/03/2020</sup> ID:1905174001 number.

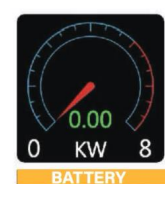

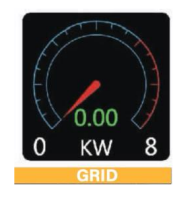

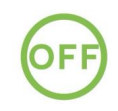

## 3. Accessing System Report Pages

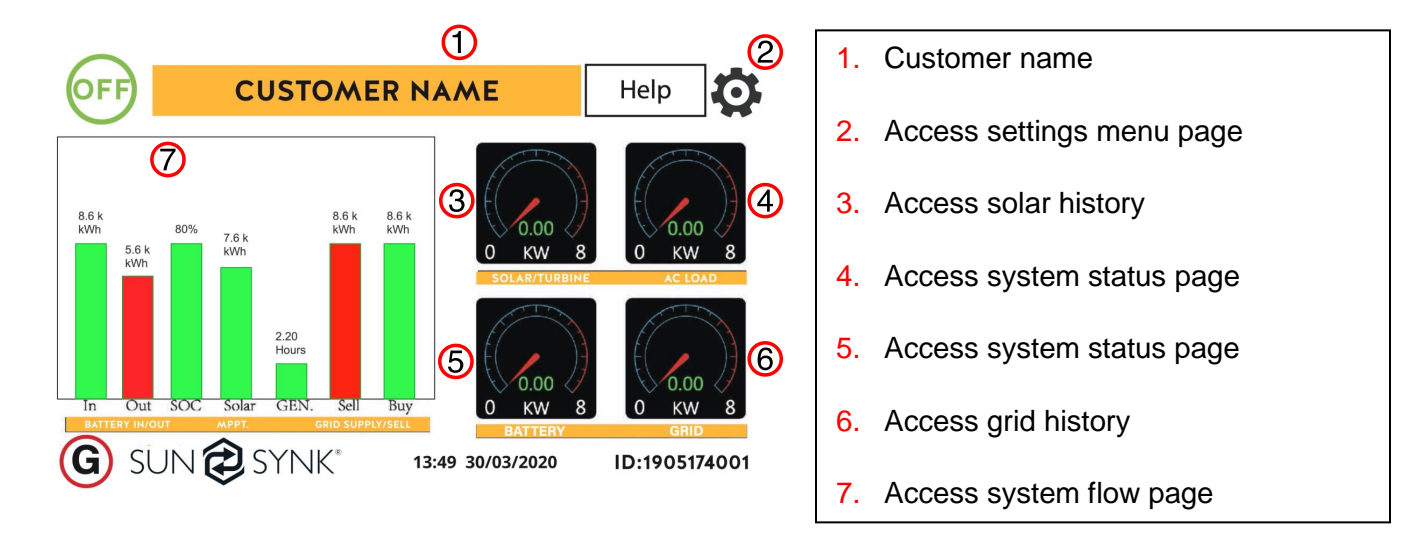

From the home page, the user can access many report pages:

## 3.1. Accessing Status Page

To access the Status page, click on the "Battery" or "AC Load" dial on the Home page.

#### What this page displays:

- Total solar power produced
- MPPT 1 power/voltage/current
- MPPT 2 power/voltage/current
- Grid power
- Grid frequency
- Grid voltage
- Grid current
- Inverter power
- Inverter frequency
- Inverter voltage
- Inverter current
- Load power
- Load voltage
- Battery power charge/discharge
- Battery SOC
- Battery voltage
- Battery current
- Battery temperature

| 0 Watts<br>0.00 V<br>0.00 Amps<br>0.0 C                            | 0 watts<br>0 Hz<br>0 Volts<br>0.0 Amps<br>CT:0Watts<br>LD: 0Watts | 0 Watts<br>0.00 Volts<br>0.0 Amps |
|--------------------------------------------------------------------|-------------------------------------------------------------------|-----------------------------------|
| Battery                                                            | Grid Power                                                        | Solar Power 1                     |
| 0 watts<br>0 Hz<br>0 Volts<br>0.0 Amps<br>DC:100.0 C<br>AC:100.0 C | 0 Watts<br>0.00 Volts<br>0.0 Amps                                 | 0 Watts<br>0.00 Volts<br>0.0 Amps |
| Inverter Power                                                     | Load Power                                                        | Solar Power 2                     |

## 3.2. Accessing System Flow Page

Access by clicking on the "Bar Chart" on the home page.

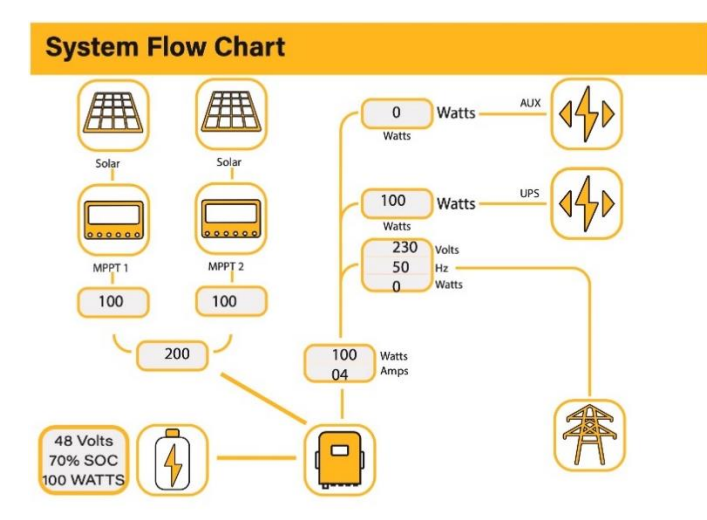

### What this page displays:

- The system flow.
- MPPTs power.
- Battery status.
- Power distribution to load or grid.

To understand better how the system works, take a look at the figure bellow:

- 1. The PV modules charge the batteries.
- 2. When the batteries reach a specific level (programmable) the battery power is fed into the inverter.
- 3. The inverter can then supply power to the grid (export or no export), load, and auxiliary or smart load.
- 4. CT coil controls the export power.

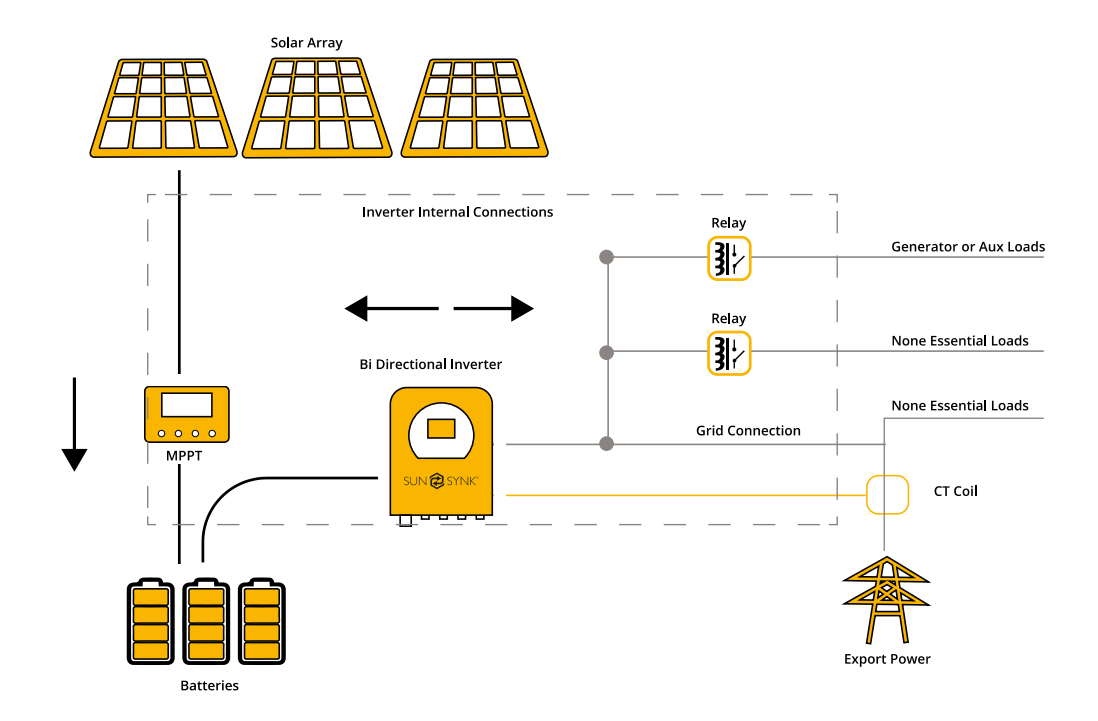

#### 3.3. Accessing Generation and Usage History Files

To see power and energy data produced by the solar system click on the "Solar/Turbine" dial on the home page Then, you can click on "Day" to see daily data, "Month" to check monthly data, "Month" to see yearly data, and "Total" to check the total amount of energy produced.

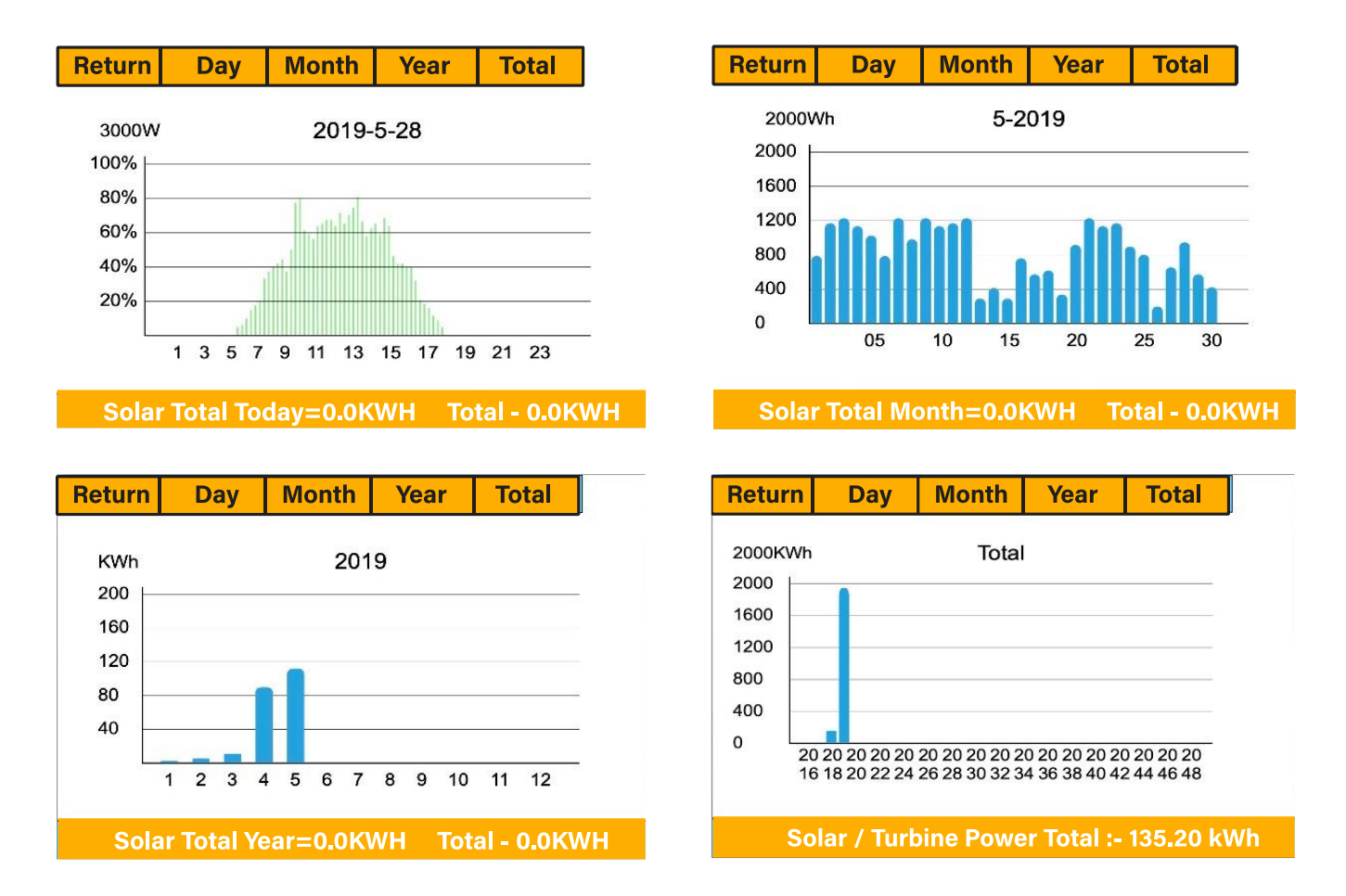

To see power and energy consumed or exported to the grid click on the "Grid" dial on the home page Then, you can click on "Day" to see daily data, "Month" to check monthly data, "Month" to see yearly data, and "Total" to check the total amount of energy consumed or exported.

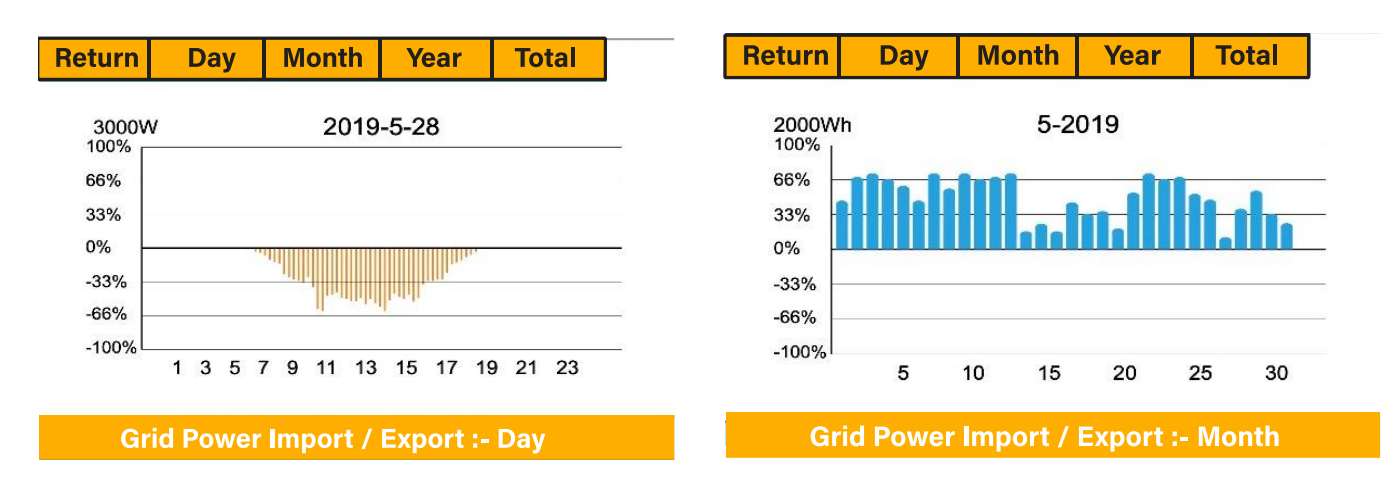

Hybrid Parity (Super) Inverter - User Manual

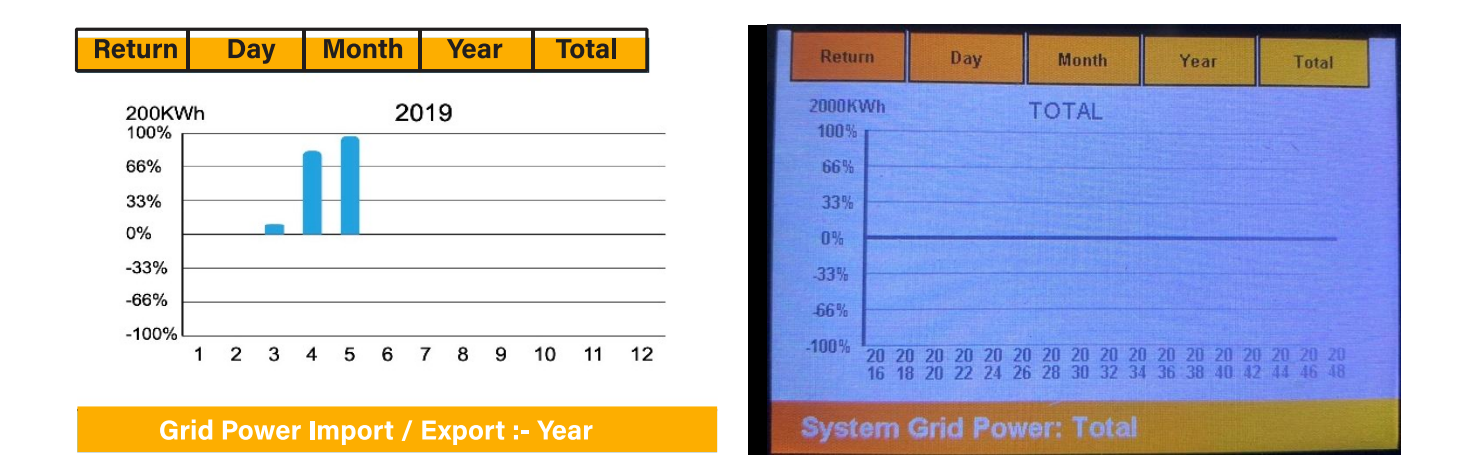

#### 3.4. Accessing Fault Codes

To check fault codes click on the "Fault Codes" icon on the Settings menu.

| Fault Codes          | Help <b>?</b>    |
|----------------------|------------------|
| Alarms               | Occurred         |
|                      |                  |
| F56 DC_VoltLow_Fault | 2018-10-24 01:07 |
| F56 DC_VoltLow_Fault | 2018-10-24 01:07 |
| F56 DC_VoltLow_Fault | 2018-10-24 01:00 |
| F56 DC_VoltLow_Fault | 2018-10-24 00:55 |
| F56 DC_VoltLow_Fault | 2018-10-24 00:43 |
| F56 DC_VoltLow_Fault | 2018-10-24 00:10 |
| F56 DC_VoltLow_Fault | 2018-10-24 00:08 |
| F56 DC_VoltLow_Fault | 2018-10-24 00:07 |

If any of the fault messages listed in the following table appear on your inverter and the fault has not been removed after restarting, please contact your local vendor or service center. The following information is required:

- 1. Inverter serial number.
- 2. Distributor or service center of the inverter.
- 3. On-grid power generation date.

4. The problem description (including the fault code and indicator status displayed on the LCD) is as detailed as possible.

5. Your contact information.

| Error Code | Description                              | Solutions                                                                                                    |
|------------|------------------------------------------|----------------------------------------------------------------------------------------------------|
| F13        | Working Mode Change                      | Inverter work mode changed<br>1. Reset the inverter.<br>2. Seek help from Sunsynk.                                                                                                    |
| F18        | AC over current fault or hardware        | <ul><li>AC Slide over current fault.</li><li>1. Check if the backup load power is within the range of the inverter.</li><li>2. Restart, and check if it is normal.</li></ul>                                                          |
| F20        | DC over current fault of the hardware    | <ul><li>DC Over current fault</li><li>1. Check if PV module and battery connections.</li><li>2. Reset the system.</li></ul>                                                                                                    |
| F23        | AC leakage current is trans over current | <ul><li>Leakage current fault</li><li>1. Check the PV module and inverter cables.</li><li>2. You may have a faulty PV panel (earth short)</li><li>3. Restart inverter</li></ul>                                                       |
| F24        | DC insulation impedance failure          | <ul> <li>PV isolation resistance is too low</li> <li>1. Check if the connection of PV panels<br/>and inverter are firmly connected.</li> <li>2. Check if the earth bond cable on<br/>inverters is connected to the ground.</li> </ul> |
| F26        | The bus bar is unbalanced                | <ol> <li>Please wait 5 minutes to see if it<br/>returns to normal.</li> <li>Fully reset the inverter.</li> </ol>                                                                                                    |
| F35        | No at: grid                              | <ol> <li>Check if the inverter's connected to<br/>the AC grid.</li> <li>Check if the RSCD had not tripped.</li> <li>Check if the switch and fuses<br/>between the inverter and grid are all<br/>switched on.</li> </ol>               |
| F42        | AC line low voltage                      | <ul> <li>Grid voltage fault</li> <li>1. Check if the voltage is in the range of standard voltage in specification this can be adjusted via the grid set up page.</li> <li>2. Check if grid cables are correctly connected.</li> </ul> |
| F47        | AT over frequency                        | <ul> <li>Grid voltage fault</li> <li>1. Check if the voltage is in the range of standard voltage in specification this can be adjusted via the grid set up page.</li> </ul>                                                           |

|     |                                    | 2. Check if grid cables are correctly connected.           |
|-----|------------------------------------|------------------------------------------------------------|
|     | AC lower frequency                 | Grid frequency out of range                                |
| F48 |                                    | 1. Check if the frequency is in the range of specification |
|     |                                    | 2. You may need to adjust the                              |
|     |                                    | frequency on the grid set up page.                         |
|     |                                    | Battery low voltage                                        |
|     | DC bus bar voltage is too low      | 1. Check if the battery voltage is too low.                |
| F56 |                                    | 2. If the battery voltage is too low use                   |
|     |                                    | the PV or grid to charge the battery.                      |
|     |                                    | 3. Check the battery BMS                                   |
|     | Heat sink high-temperature failure | Heat Sink temp is too high                                 |
|     |                                    | 1. Check if the working environment                        |
| F64 |                                    | temperature is too high.                                   |
|     |                                    | 2. Turn off the inverter for 30 minutes                    |
|     |                                    | and restart.                                               |

| Fault       | Instruction               | Fault       | Structure                    |
|-------------|---------------------------|-------------|------------------------------|
| Information |                           | Information |                              |
| F01         | DC_Inversed_Failure       | F33         | AC_OverCurr_Fault            |
| F02         | DC_Insulation_Failure     | F34         | AC_Overload_Fault            |
| F03         | GFDI_Failure              | F35         | AC_NoUtility_Fault           |
| F04         | GFDI_Ground_Failure       | F36         | AC_GridPhaseSeque_Fault      |
| F05         | EEPROM_Read_Failure       | F37         | AC_Volt_Unbalance_Fault      |
| F06         | EEPROM_Write_Failure      | F38         | AC_Curr_Unbalance_Fault      |
| F07         | GFDI_Fuse_Failure         | F39         | INT_AC_OverCurr_Fault        |
| F08         | GFDI_Relay_Failure        | F40         | INT_DC_OverCurr_Fault        |
| F09         | IGBT_Failure              | F41         | AC_WU_OverVolt_Fault         |
| F10         | AuxPowerBoard_Failure     | F42         | AC_WU_UnderVolt_Fault        |
| F11         | AC_MainContactor_Failure  | F43         | AC_VW_OverVolt_Fault         |
| F12         | AC_SlaveContactor_Failure | F44         | AC_VW_UnderVolt_Fault        |
| F13         | Working_Mode_change       | F45         | AC_UV_OverVolt_Fault         |
| F14         | DC_OverCurr_Failure       | F46         | AC_UV_UnderVolt_Fault        |
| F15         | AC_OverCurr_Failure       | F47         | AC_OverFreq_Fault            |
| F16         | GFCI_Failure              | F48         | AC_UnderFreq_Fault           |
| F17         | Tz_COM_OC_Fault           | F49         | AC_U_GridCurr_DcHigh_Fault   |
| F18         | Tz_Ac_OverCurr_Fault      | F50         | AC_V_GridCurr_DcHigh_Fault   |
| F19         | Tz_Integ_Fault            | F51         | AC_W_GridCurr_DcHigh_Fault   |
| F20         | Tz_Dc_OverCurr_Fault      | F52         | AC_A_InductCurr_DcHigh_Fault |
| F21         | Tz_GFDI_OC_Fault          | F53         | AC_B_InductCurr_DcHigh_Fault |
| F22         | Tz_EmergStop_Fault        | F54         | AC_C_InductCurr_DcHigh_Fault |

| F23 | Tz_GFCI_OC_Fault        | F55 | DC_VoltHigh_Fault          |
|-----|-------------------------|-----|----------------------------|
| F24 | DC_Insulation_Fault     | F56 | DC_VoltLow_Fault           |
| F25 | DC_Feedback_Fault       | F57 | AC_BackFeed_Fault          |
| F26 | BusUnbalance_Fault      | F58 | AC_U_GridCurr_High_Fault   |
| F27 | DC_Insulation_ISO_Fault | F59 | AC_V_GridCurr_High_Fault   |
| F28 | DCIOver_M1_Fault        | F60 | AC_W_GridCurr_High_Fault   |
| F29 | AC_AirSwitch_Fault      | F61 | AC_A_InductCurr_High_Fault |
| F30 | AC_MainContactor_Fault  | F62 | AC_B_InductCurr_High_Fault |
| F31 | AC_SlaveContactor_Fault | F63 | ARC_Fault                  |
| F32 | DCIOver_M2_FaulT        | F64 | Heatsink_HighTemp_Fault    |

## NOTE

- The energy storage inverter is designed according to the grid-connected operation.
- The inverters meets the safety and electromagnetic compatibility requirements as established in the main standards. Moreover, before leaving the factory, the inverter undergoes several rigorous tests to ensure that the inverter can operate reliably, as presented in Section 4 "Technical"

If you need further help please refer to the Sunsynk website where you will find training videos and frequently asked questions <u>www.sunsynk.com</u>.

## Appendix

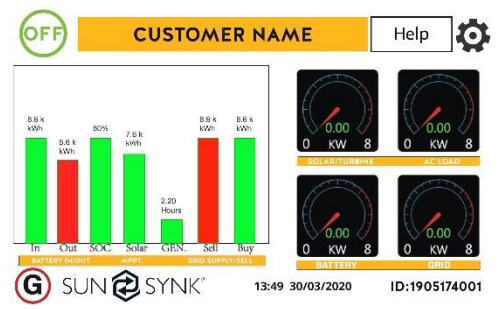

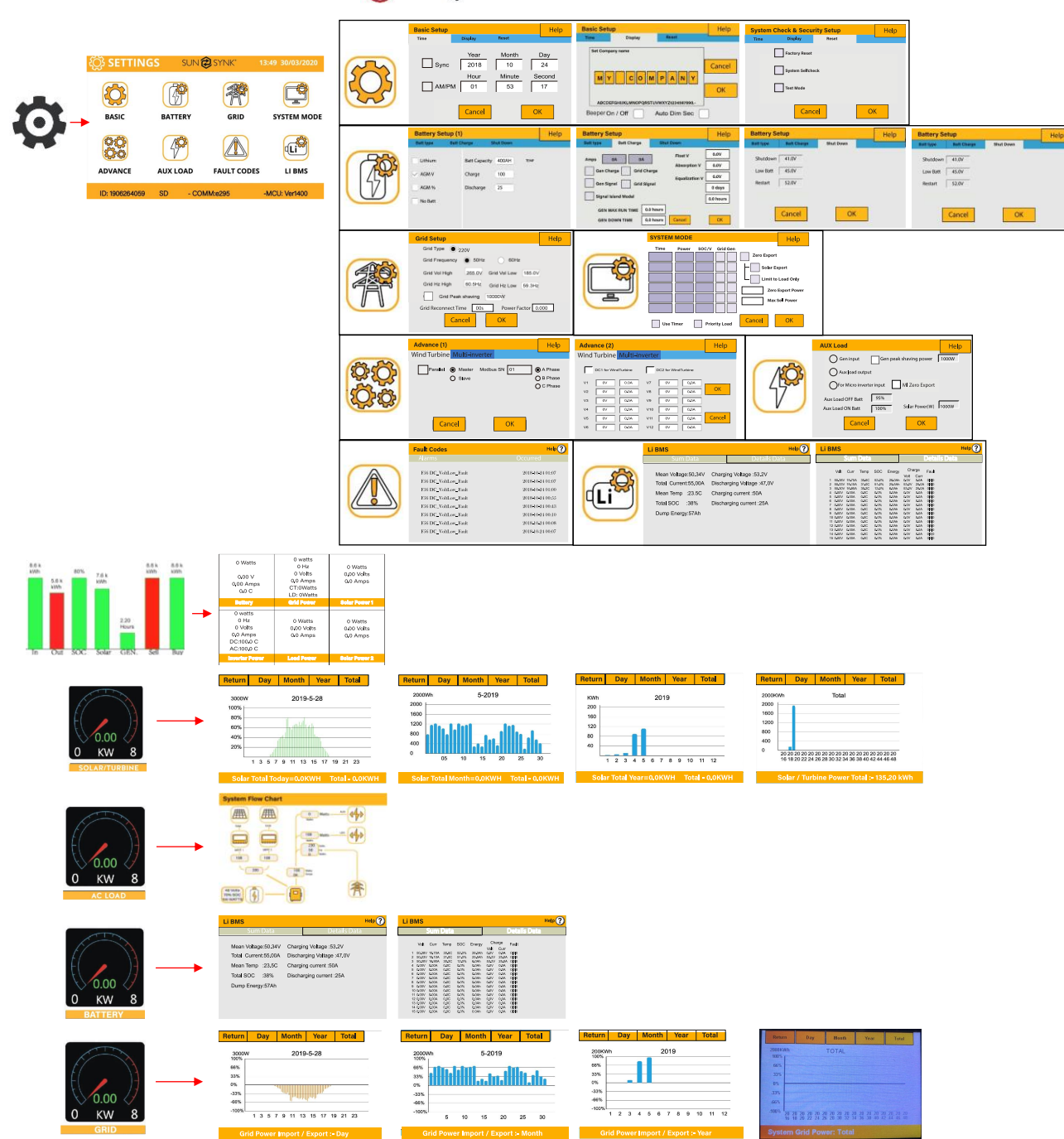

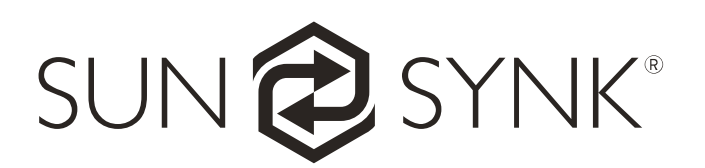

Global Tech China Ltd, 3 Floor, Wai Yip Industrial Building.171 Wai Yip Street, Kwun Tong, Kowloon, Hong Kong. Tel: +852 2884 4318 Fax: +8522884 4816 www.sunsynk.com / sales@globaltech-china.com / www.globaltechhk.com